# Mango-IMX6Q mfgtool 을 이용한 이미지 Write 하기

http://www.mangoboard.com/ http://cafe.naver.com/embeddedcrazyboys Crazy Embedded Laboratory

## **Document History**

| Revision | Date       | Change note |
|----------|------------|-------------|
| Init     | 2016-07-05 | 전종인         |
|          |            |             |

| 1. | 하드웨어     | 연결 방법                             | 4 |
|----|----------|-----------------------------------|---|
| 2. | Micro SD | 이 Card에 mfgtool을 이용하여 이미지 Write하기 | 6 |
|    | 2.1.     | Linux 이미지 SD 에 Write하기            | 6 |
| 3. | eMMC m   | odule 에 mfgtool을 이용하여 이미지 Write하기 | 9 |

### 1. 하드웨어 연결 방법

보드에 Mini usb cable과 5V 어댑터을 연결합니다.

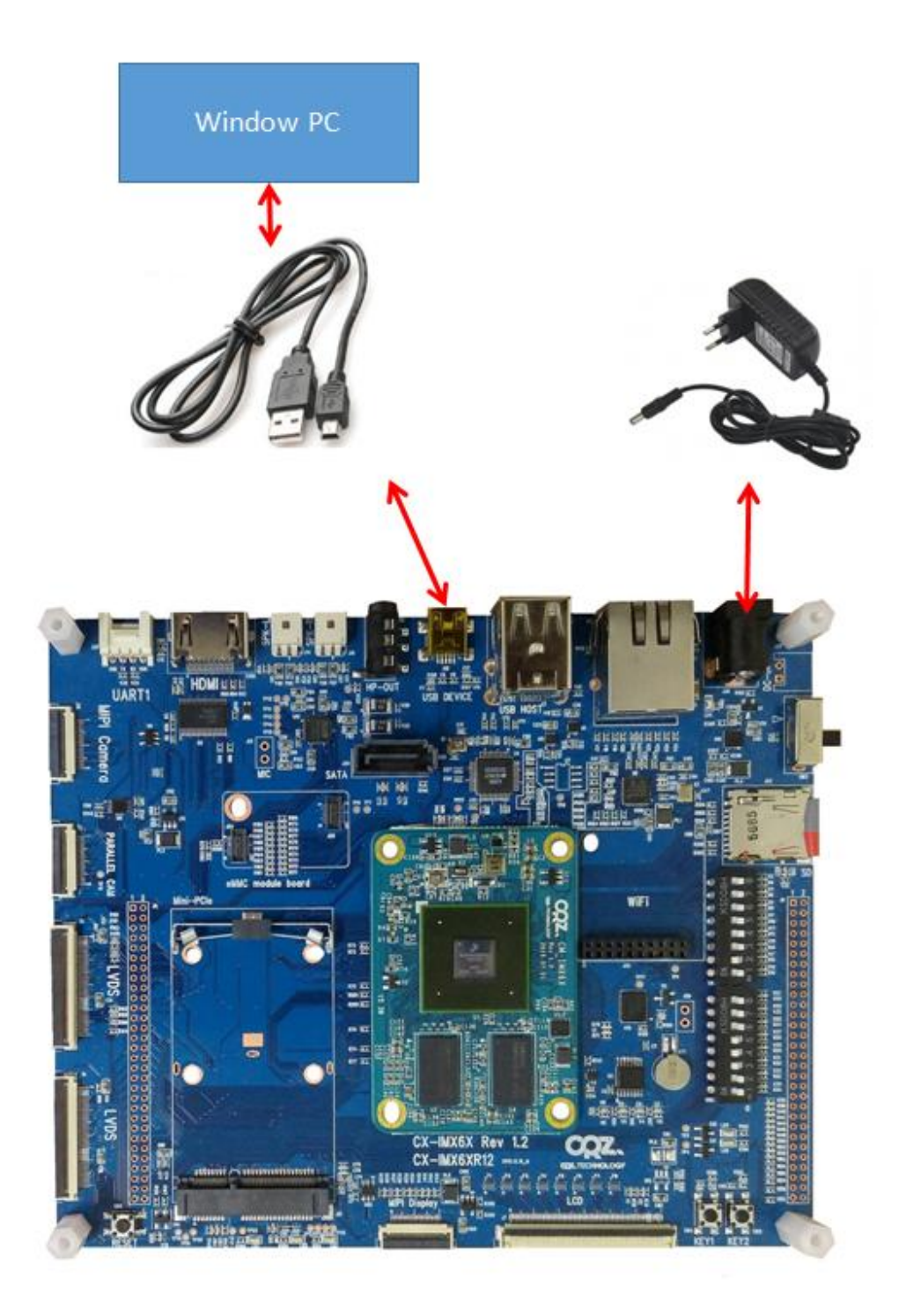

#### 2. Micro SD Card에 mfgtool을 이용하여 이미지 Write하기

Micro SD Card 8GB를 보드에 삽입합니다.

SW1: 3,4 번 ON , 나머지 OFF SW2 : 3,4,5 번 ON 나머지 OFF

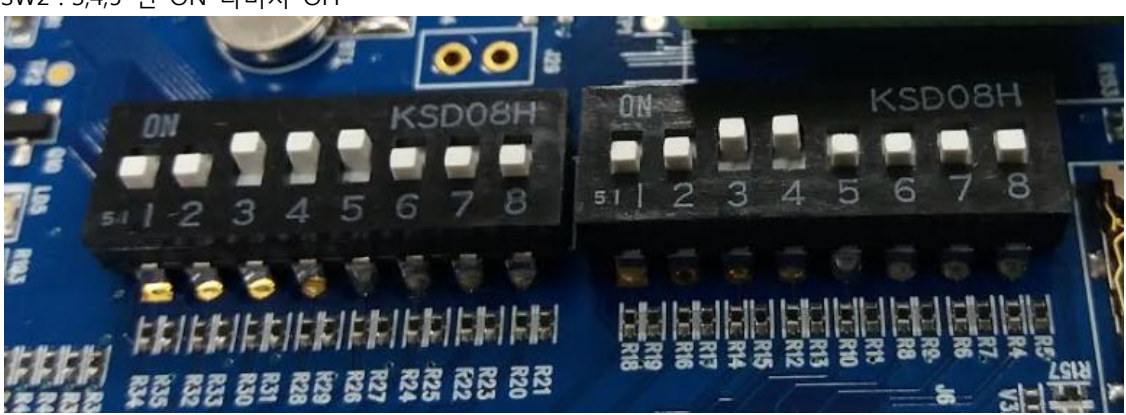

Mfgtools을 다운로드 합니다. <u>http://crztech.iptime.org:8080/Release/mango-imx6q/Mfgtools/20160121/mfgtools\_for\_CRZ.zip</u> 압축을 풉니다.

2.1. Linux 이미지 SD 에 Write하기

mfgtool2-Linux-mx6-sabresd-sdcard-sd4을 실행 합니다.

| 이름                                      | 수정  |
|-----------------------------------------|-----|
| 퉬 Document                              | 201 |
| 🌗 Drivers                               | 201 |
| 🌗 Profiles                              | 201 |
| 🌗 Utils                                 | 201 |
| gitignore                               | 201 |
| 📋 cfg                                   | 201 |
| MfgTool                                 | 201 |
| MfgTool2                                | 201 |
| mfgtool2-Android-mx6-sabresd-emmc       | 201 |
| mfgtool2-Android-mx6-sabresd-sdcard-sd4 | 201 |
| 🕱 mfqtool2-Linux-mx6-sabresd-emmc       | 201 |
| mfgtool2-Linux-mx6-sabresd-sdcard-sd4   | 201 |
| MtgToolLib.dll                          | 201 |
| 📋 UICfg                                 | 201 |

아래와 같이 실행이 됩니다.

| MfgTool_MultiPanel (Library: 2.3.3) |                        |      |
|-------------------------------------|------------------------|------|
| Hub 5Port 5                         | Status Information     |      |
| Drive(s):                           | Successful Operations: | 0    |
|                                     | Failed Operations:     | 0    |
| HID 순수 상지                           | Failure Rate:          | 0 %  |
|                                     | Start                  | Exit |

"Start" 버튼을 누르면 자동으로 Write 됩니다.

아래와 같이 나오면

UTP: Waiting for device to appear UTP: file/device node /dev/utp already exists cpu\_id is 0

7

| MfgTool_MultiPanel (Library: 2.3.3) |                        |         |
|-------------------------------------|------------------------|---------|
| Hub 5Port 5                         | Status Information     |         |
| Drive(s):                           | Successful Operations: | 1       |
|                                     | Failed Operations:     | 1       |
| No Device Connected                 | Failure Rate:          | 50.00 % |
|                                     | Stop                   | Exit    |

Mini usb cable을 뺐다가 다시 삽입합니다. 그럼 다시 진행이 됩니다.

완료가 되면 아래 그림과 같이 됩니다.

| MfgTool_MultiPanel (Library: 2.3.3) |                        | • X    |
|-------------------------------------|------------------------|--------|
| Hub 5Port 5                         | Status Information     |        |
| Drive(s): F:                        | Successful Operations: | 1      |
|                                     | Failed Operations:     | 0      |
| Done                                | Failure Rate:          | 0.00 % |
|                                     | Stop                   | Exit   |

부팅 스위치를 SD 부팅으로 변경합니다 . SW1: 2번 ON, 나머지 OFF SW2: 3,4,5 ON, 나머지 OFF

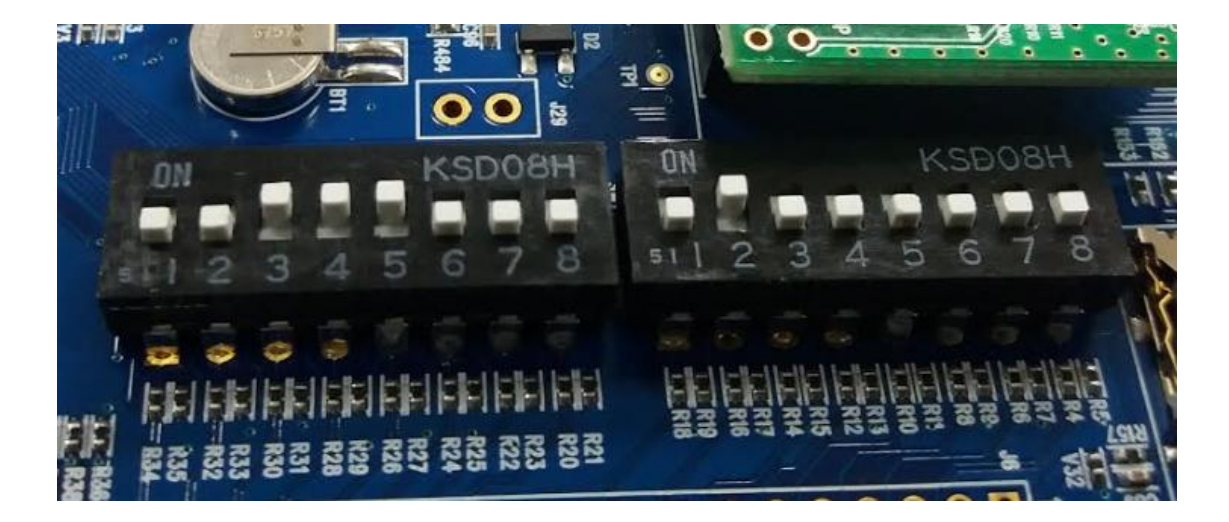

리부팅 합니다.

### 3. eMMC module 에 mfgtool을 이용하여 이미지 Write하기

보드에 eMMC 모듈을 장착합니다.

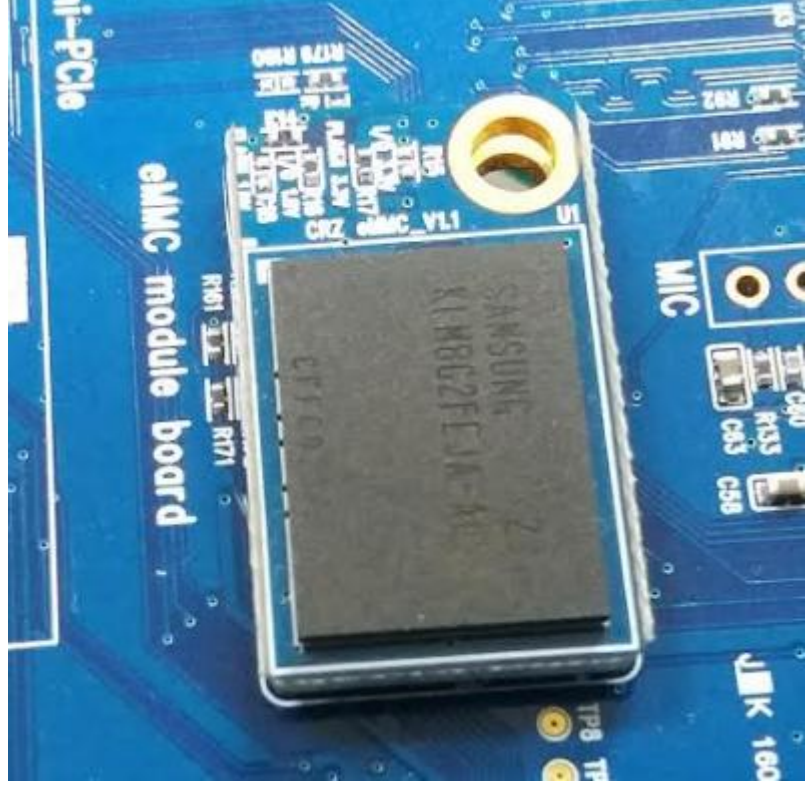

Mini usb cable , 5V 어댑터 장착합니다.

9

SW1:3,4번 ON 나머지 OFF SW2:4,6번 ON 나머지 OFF

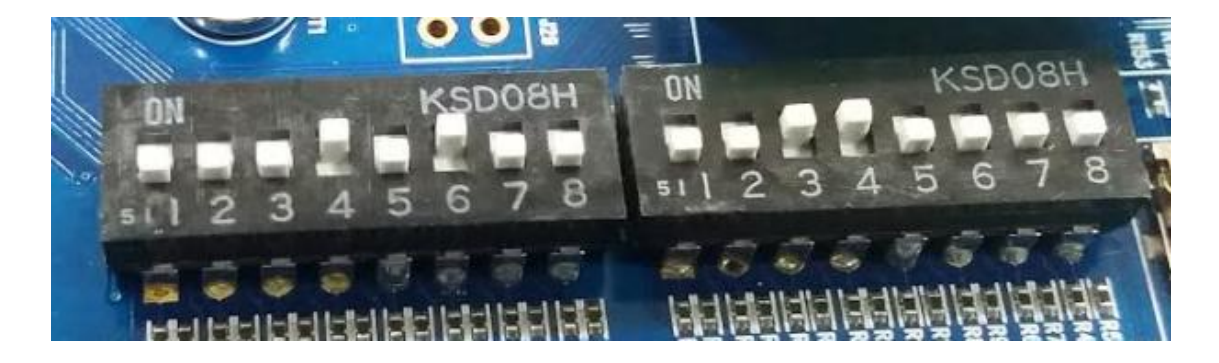

| 이름                                        | 수정한 날짜                       | 유형                | 크기      |
|-------------------------------------------|------------------------------|-------------------|---------|
| 퉬 Document                                | 2016-07-05 오후                | 파일 폴더             |         |
| 🌗 Drivers                                 | 2016-07 <mark>-0</mark> 5 오후 | 파일 폴더             |         |
| 🌗 Profiles                                | 2016-07- <mark>0</mark> 5 오후 | 파일 폴더             |         |
| 🌗 Utils                                   | 2016-07-05 오후                | 파일 폴더             |         |
| gitignore                                 | 2014-12-02 오후                | GITIGNORE 파일      | 1KB     |
| 📋 cfg                                     | 2014-12-02 오후                | Configuration Set | 1KB     |
| MfgTool                                   | 2016-07-05 오후                | Text Document     | 9KB     |
| MfgTool2                                  | 2014-12-02 오후                | 응용 프로그램           | 1,703KB |
| mfgtool2-Android-mx6-sabresd-emmc         | 2016-01-20 오후                | VBScript 스크립      | 1KB     |
| B mfqtool2-Android-mx6-sabresd-sdcard-sd4 | 2016-01-20 오후                | VBScript 스크립      | 1KB     |
| mfgtool2-Linux-mx6-sabresd-emmc           | 2016-01-20 오후                | VBScript 스크립      | 1KB     |
| 📓 mfgtool2-Linux-mx6-sabresd-sdcard-sd4   | 2016-01-20 오후                | VBScript 스크립      | 1KB     |
| 🚳 MfgToolLib.dll                          | 2014-12-02 오후                | 응용 프로그램 확장        | 573KB   |
| 📋 UICfg                                   | 2014-12-02 오후                | Configuration Set | 1KB     |
|                                           |                              |                   |         |

mfgtool2-Linux-mx6-sabresd-emmc 파일 실행을 합니다.

아래와 같이 실행이 됩니다.

| m MfgTool_MultiPanel (Library: 2.3.3) |                        |      |
|---------------------------------------|------------------------|------|
| Hub 5Port 5                           | Status Information     |      |
| Drive(s):                             | Successful Operations: | 0    |
|                                       | Failed Operations:     | 0    |
| HID 순수 상지                             | Failure Rate:          | 0 %  |
|                                       | Start                  | Exit |

"Start" 버튼을 누르면 자동으로 Write 됩니다.

아래와 같이 나오면

UTP: Waiting for device to appear UTP: file/device node /dev/utp already exists cpu\_id is 0

| MfgTool_MultiPanel (Library: 2.3.3) |                        | • X     |
|-------------------------------------|------------------------|---------|
| Hub 5Port 5                         | Status Information     |         |
| Drive(s):                           | Successful Operations: | 1       |
|                                     | Failed Operations:     | 1       |
| No Device Connected                 | Failure Rate:          | 50.00 % |
|                                     | Stop                   | Exit    |

Mini usb cable을 뺐다가 다시 삽입합니다. 그럼 다시 진행이 됩니다.

완료가 되면 아래 그림과 같이 됩니다.

| MfgTool_MultiPanel (Library: 2.3.3) |                        |        |
|-------------------------------------|------------------------|--------|
| Hub 5Port 5                         | Status Information     |        |
| Drive(s): F:                        | Successful Operations: | 1      |
|                                     | Failed Operations:     | 0      |
| Done                                | Failure Rate:          | 0.00 % |
|                                     | Stop                   | Exit   |

eMMC 부팅 모드 SW1: 2,3 ON, 나머지 OFF SW2: 4, 6 ON , 나머지 OFF

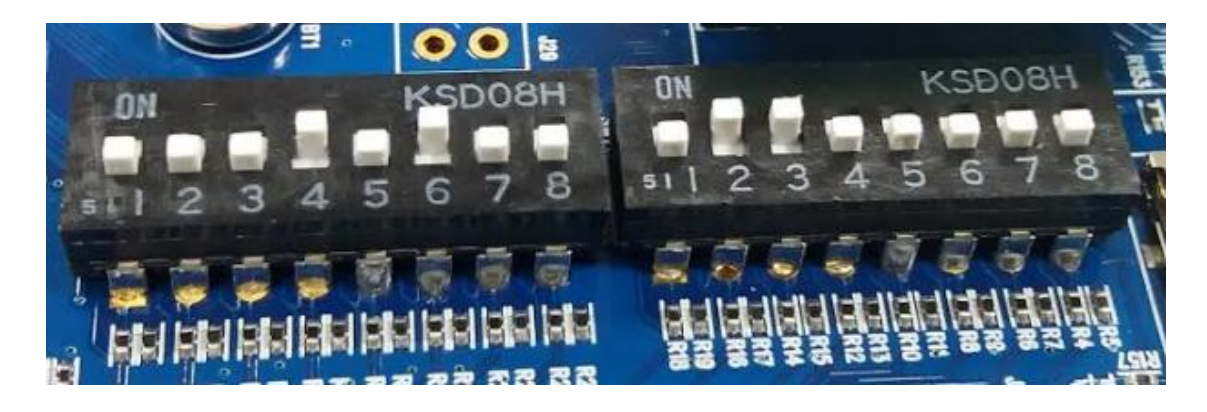

설정 후 다시 부팅하면 됩니다.